How to pay the fees

- 1. Click on the link <u>https://ladykeaneadmission.in/login</u>
- 2. Enter your email Id or registered phone number in the Email/Mobile field
- 3. Enter your password which is your phone number in the password field then click on Log in
- 4. In your profile page click on "College Fees" tab
- 5. Then click on the College Fees -> select the semester
- 6. Select "1<sup>st</sup> instalment" to pay the 1<sup>st</sup> installment or "Full payment" to pay the full College Fees then click on "Next Step"
- 7. Click on "Online Payment" then click on "Pay Now"
- 8. On the payment mode select "Internet Banking/Debit Cards/Credit Cards/UPI then click "Pay Now" it will redirect to the Payment Gateway of IOBPay Private Education
- 9. Select UPI for Google pay, Paytm, etc. enter your UPI ID then click on "Pay Now" then click on "Confirm"
- 10. Then open your Google pay, Paytm, etc and pay the fees. After the confirmation from the UPI account go back to the Payment Gateway page and the confirmation message "Payment successful" will appear.

Note: Do not close the Lady Keane Admission tab during the whole process just minimize it. It is very important to go back to the Payment Gateway for the confirmation message of payment.